#### **Table of Contents**

| 2 |
|---|
| ; |
| ł |
| ; |
| ) |
| ) |
| ; |
| 3 |
| ) |
|   |

### INTRO

The website was launched using an open source Content Management System/blogging tool called "WordPress". Thus you will see references to WordPress here and there.

The website will be updated with new software and features as time permits. When it's updated, the layout or menu options, may look slightly different than the screen captures included in these tips. However how to use the functions should be very similar.

## LOGGING IN

When you first get to <u>www.blueskyaa.com</u>, simply click the "login" link in the primary menu. If it says "logout", it means you are already logged in; logged in users also see a black bar at the top of your screen, which is the WordPress tool bar.

Your Username for the website, is the same Username that you use to sign into <u>www.ScheduleMaster.com</u>. Your primary email address was also copied from Schedule Master, and can be used to sign-in. However the password was not copied from Schedule Master. A random Password was generated and emailed to every user. Please check your spam/junkmail for it.

If you cannot find the email with your Password, or you forgot your Password, simply go to the login and click "Lost your password?" at the bottom of the page.

| • • • BSAA < Log In ×                                                                                   |                                               | 🕫 Darren     |
|----------------------------------------------------------------------------------------------------|-----------------------------------------------|--------------|
| $\in \  \   \supset \  \   \mathbb{C}\left[ \  \   \bigcirc \   www.blueskyaa.com/wp-login.php?  ight]$ | redirect_to=http%3A%2F%2Fwww.blueskyaa.com%2F | 9 \$ 1 I I I |
|                                                                                                    |                                               |              |
|                                                                                                    | Username or Email Address darren              |              |
|                                                                                                    | Password                                      |              |
|                                                                                                    | Remember Me Log In                            |              |
|                                                                                                    | Lost your password?                           |              |
|                                                                                                    | ← Back to BSAA                                |              |
|                                                                                                    |                                               |              |

#### POST LOGIN

As mentioned, after you login, you will see the black WordPress tool bar, at the top of your page.

When you first login to the website, mouse-over your name on the top right (in the black tool bar), then go to "Edit My Profile". Please fill out as many fields as possible. Also email a picture to <u>webmaster@blueskyaa.com</u> and we will crop and size it to the right size for your Avatar (aka: your image/likeness).

If you want to use CMS tools to publish content, click the WordPress "W" in the top left. See below circled in yellow.

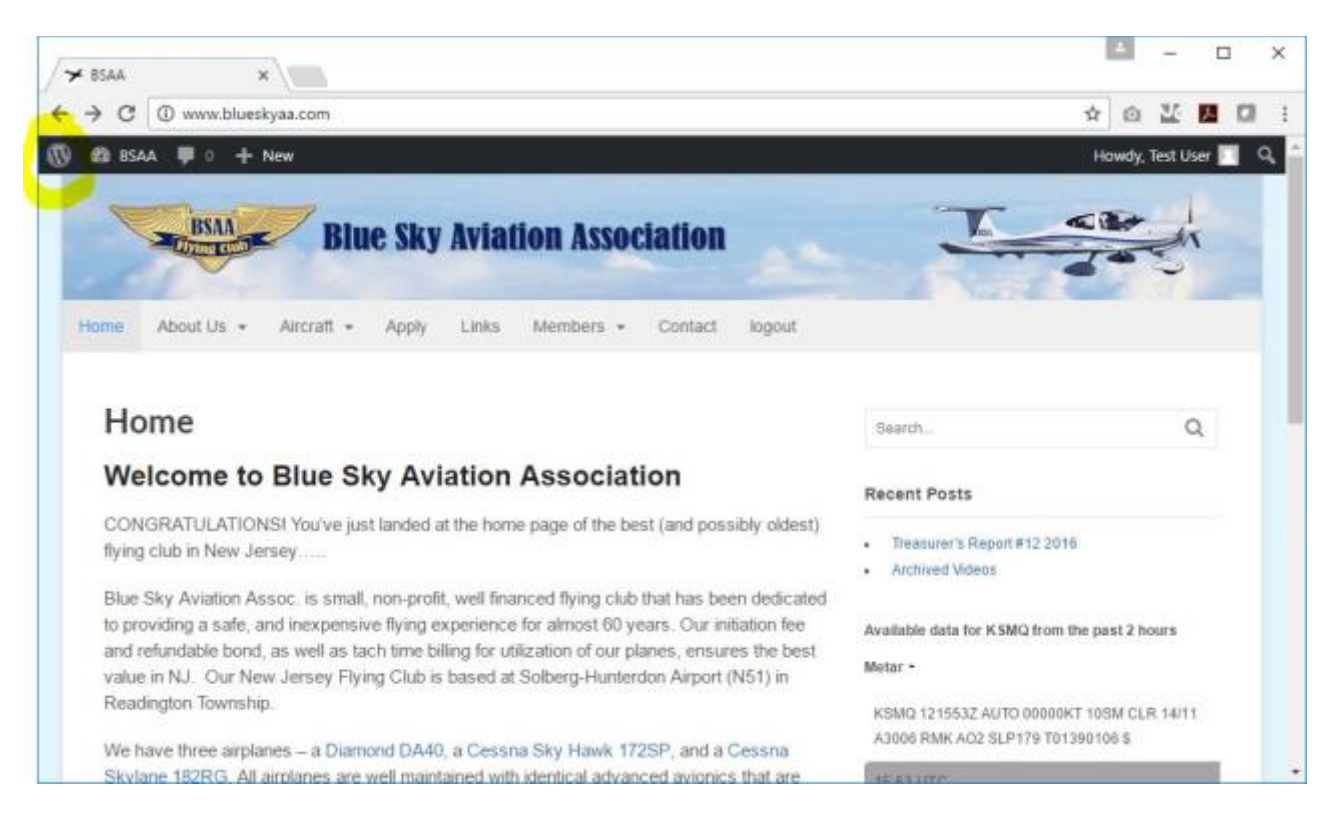

### WORDPRESS DASHBOARD

After clicking the "W" on the top left, you will get to the WordPress Dashboard, which should look similar to the screen below. The vertical menu on the left, contains additional functions for Blue Sky members. The functions you should try include:

Posts = Add new content (a Post will go into the "Members" section that you specify)

Profile = To Edit your Profile

SEATT Events = Looking for a Co-Pilot for a future date? Use SEATT to post it (see more info in pages below).

#### Other menu options will not be used.

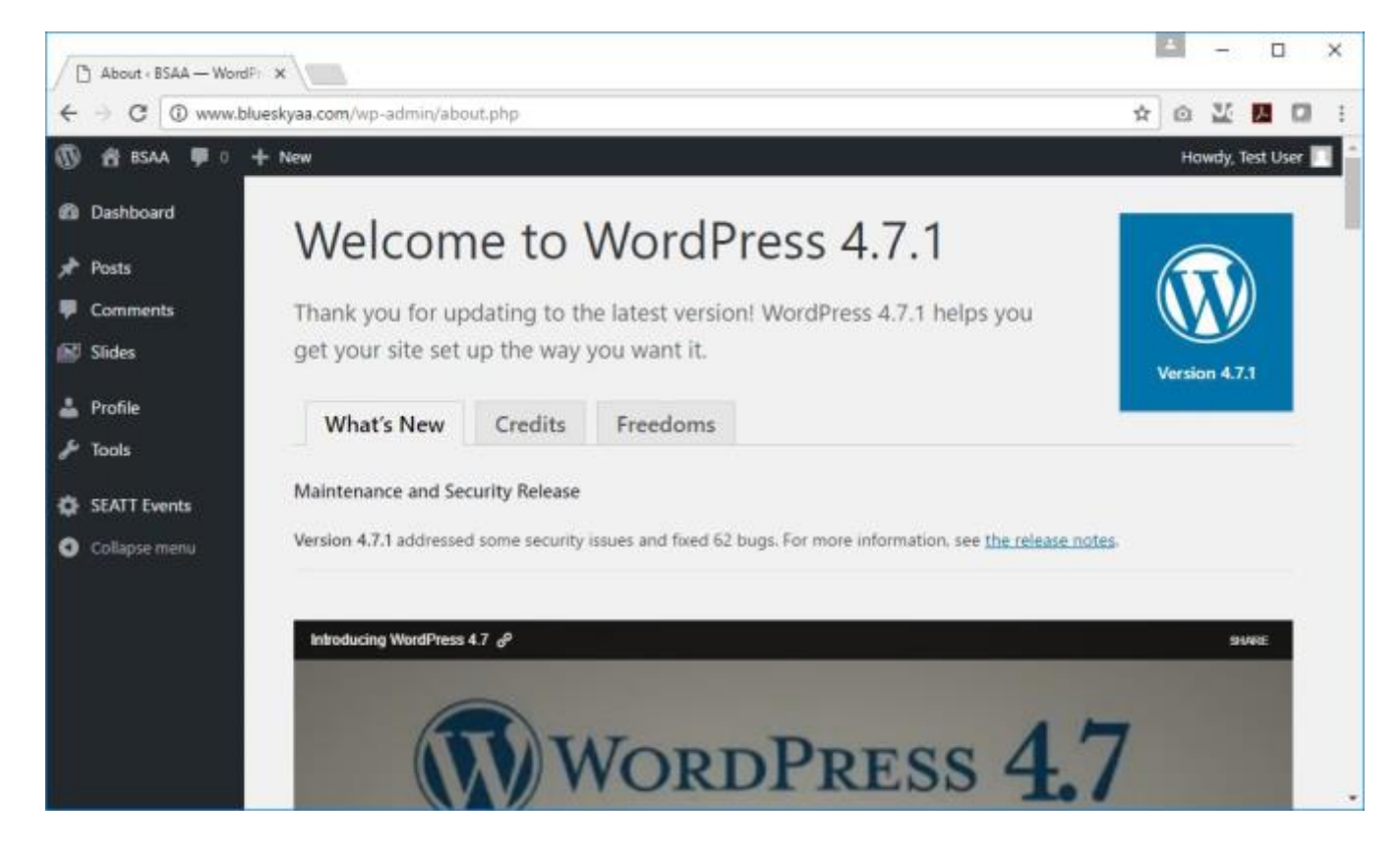

### SEATT EVENTS

First schedule your planned flight in Schedule Master. Then if you want others to join you, go to SEATT Events and then "Add Event" as in the below screen shot:

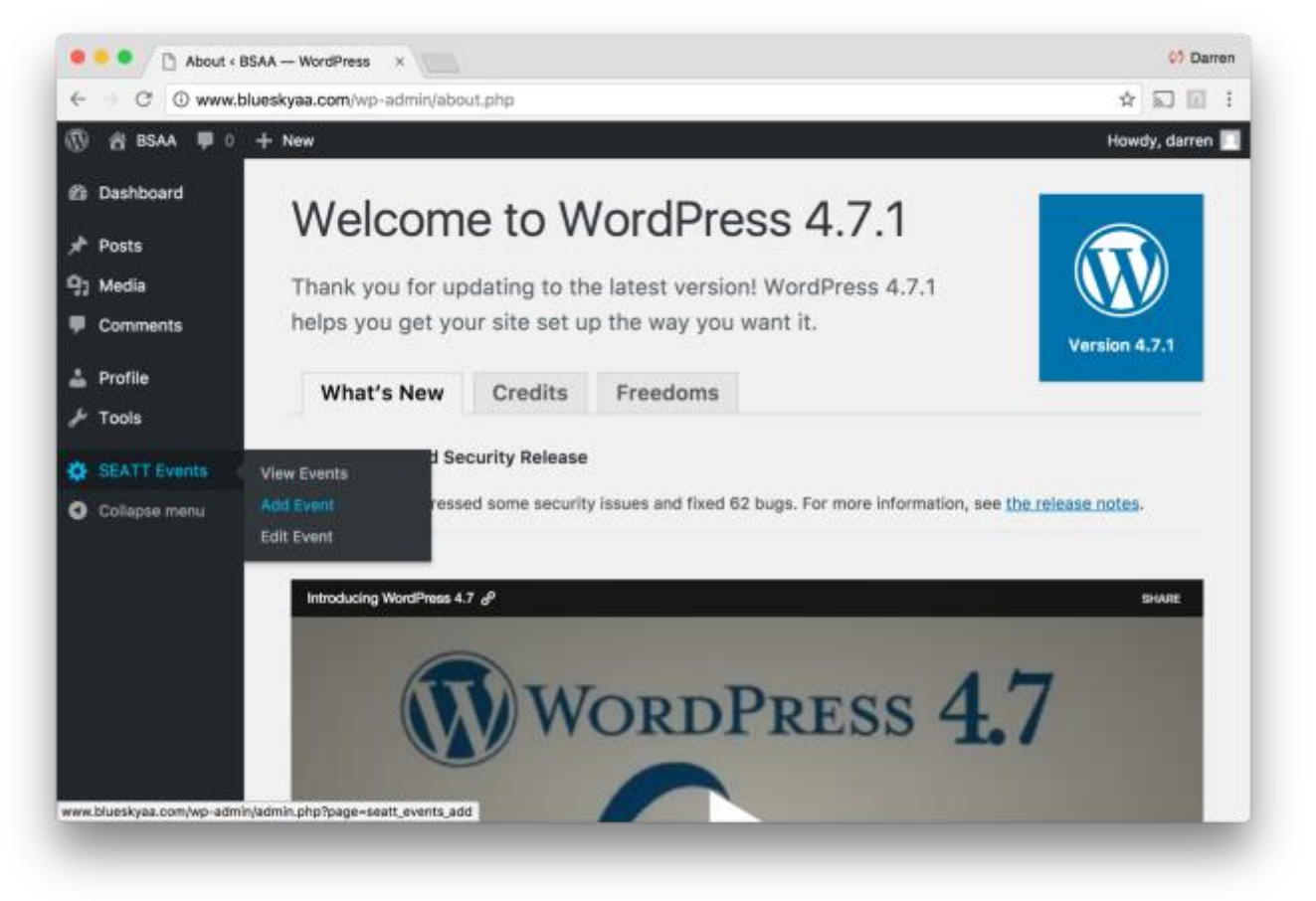

Next, type in an **Event Name**, but to keep things consistent between all members, <u>use this format for the Event</u> <u>Name</u>:

Day, Mon, DD, YYYY, HH:MM to HH:MM – Destination Description – Aircraft

Under the Event Description, summarize if you are paying for the flight or how you would like to split the cost.

See example below:

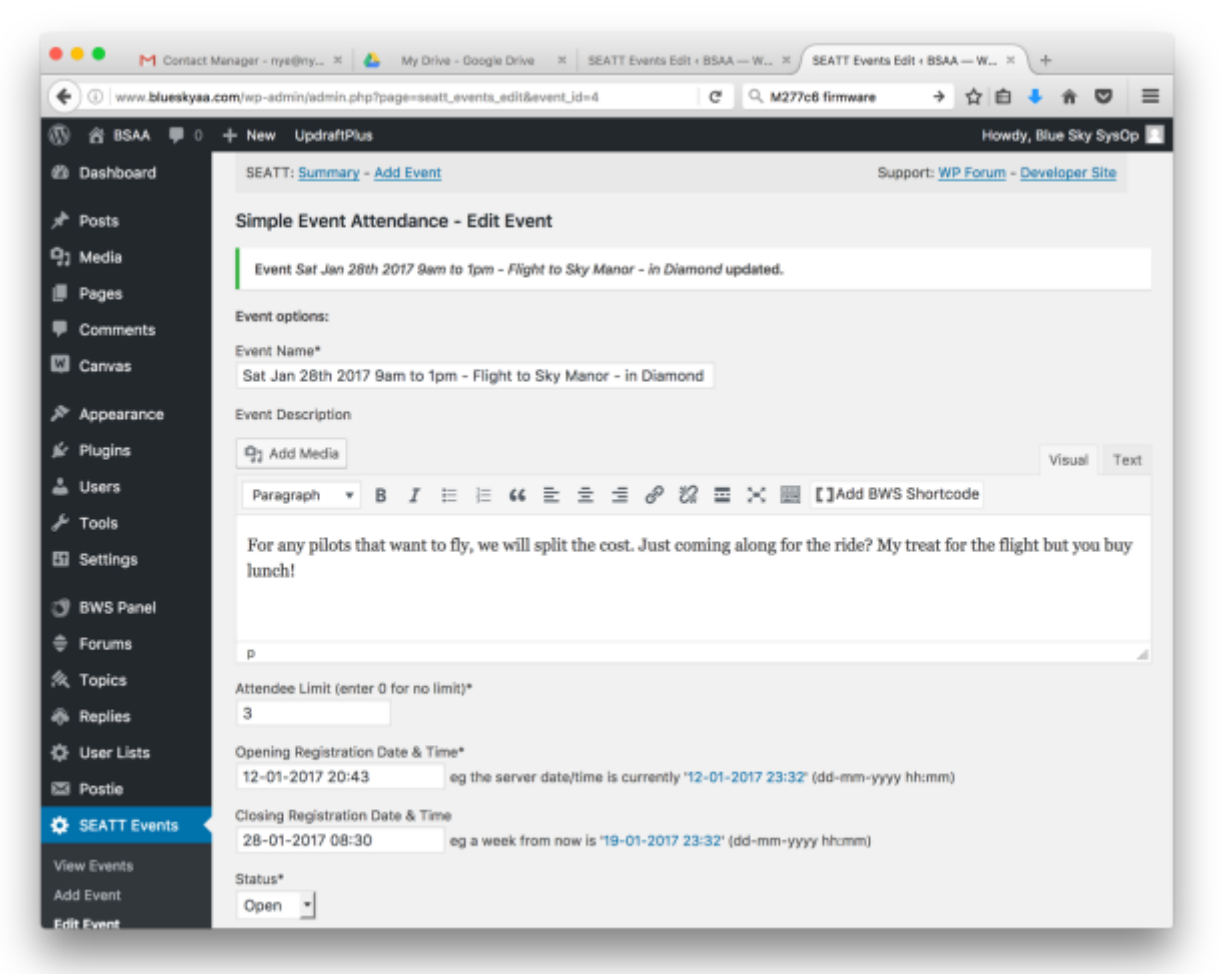

Under **Attendee Limit**, post the maximum people you are willing to bring with you (do not include yourself), this is for your additional passengers who may wish to sign-up. Keep in mind your weight/balance may limit who you can bring.

For **Opening Registration Date & Time** – it will default to today's date using format DD-MM-YYYY HH:MM Leave this the default date/time.

For **Closing Registration Date & Time** – it defaults to one week after your posting date, but you may want to change it to the day before your flight. Use the format DD-MM-YYYY HH:MM

Keep **Status** as Open.

Finally, click **Add Event**. After you add the event, the button will change to **Edit Event**.

After you add the event, keep scrolling down the SEATT page and you will see additional fields.

You can **add Usernames** if you already know of specific people that will be joining you. Otherwise interested members can add their own Username later. They can add **Comments** as well.

| 🕒 🕕 www.blueskys | aa.com/wp-admin/admin.php?page=seatt_eventa_edit&event_id=4                                          | C Q, Search                         | 合自 🕹 🕯 😇 🗄                           |
|------------------|----------------------------------------------------------------------------------------------------|-------------------------------------|--------------------------------------|
| 8 BSAA 🕸 (       | + New UpdraftPlus     28-01-2017 08:00     eg a week from now is "18-01-2                            | 017 22-50° (dd-mm-yyyy hhumm)       | Howdy, Blue Sky SysOp                |
| Pages            | Status*                                                                                              |                                     |                                      |
| Comments         | Open +                                                                                               |                                     |                                      |
| Canvas           | *Required fields                                                                                     |                                     |                                      |
| * Appearance     | Edit Event                                                                                           |                                     |                                      |
| Plugins          | Delete Event? / Clear all attendees (Deleting an event/attendees                                     | is permanent)                       |                                      |
| Users            |                                                                                                    |                                     |                                      |
| Tools            |                                                                                                    |                                     |                                      |
| Settings         | Event participants:                                                                                  |                                     |                                      |
| BWS Panel        | Participant # Username Email Comment Options                                                         |                                     |                                      |
| Forums           |                                                                                                    |                                     |                                      |
| Topics           | Add Participant by wordpress username:                                                               |                                     |                                      |
| Replies          | Usemane                                                                                              |                                     |                                      |
| User Lists       | thalvorson                                                                                           |                                     |                                      |
| Postie           | Comment                                                                                              |                                     |                                      |
| SEATT Events     | Tom Halvorson added by Darren                                                                        |                                     |                                      |
|                  | Add User                                                                                             |                                     |                                      |
| en Events        | Participant Emails:                                                                                  |                                     |                                      |
| it Event         | To keep the plugin simple, no mass emailer is included. If you re-<br>field and email them that way. | ally want to email everyone you can | copy the list below into your BCC to |
| WP File Manager  |                                                                                                    |                                     |                                      |
| Collapse menu    | Thenk you for creating with WordPress.                                                               |                                     | Version 6.7.                         |

IMPORTANT: After you Add your Event, it will immediately appear on the Members > Flight Share Requests page. However, members may not look there for an extensive time.

To advertise to the membership that you have posted a Flight Share Reuqest – login to Schedule Master and send an email blast to all members, by going to "Group Info" and "Email Members".

| Blue                                                                                                    | Sky Aviatio                                                                                                    | n Associa                                                       | tion, Inc.:                                                                                                    | Darren M                                 | iye                                          |                                    |               |     |      | Legast G |
|----------------------------------------------------------------------------------------------------|----------------------------------------------------------------------------------------------------|-----------------------------------------------------------------|----------------------------------------------------------------------------------------------------|------------------------------------------|----------------------------------------------|------------------------------------|---------------|-----|------|----------|
| Sant                                                                                                    |                                                                                                    |                                                                 |                                                                                                    |                                          |                                              |                                    |               |     |      |          |
| Schedule                                                                                                    | My Account                                                                                                    | Res                                                             | ource Info                                                                                                    | Group I                                  | nfo                                          | Help                               |               |     |      |          |
|                                                                                                    |                                                                                                    | Make a r                                                        | ew schedule                                                                                                    | Contact                                  | Info                                         |                                    |               |     |      |          |
| isplay Options Hide                                                                                                    | Refresh this p                                                                                                    | sge every 💽                                                     | minutes.                                                                                                    | User Lis                                 | Ł                                            |                                    |               |     |      |          |
| Filter                                                                                                    | by                                                                                                    |                                                                 |                                                                                                    | Email A                                  |                                              |                                    |               |     |      |          |
| LAI Resour                                                                                                    | rcest                                                                                                    | Start V too                                                     | iny                                                                                                    | Message                                  | 15                                           |                                    |               |     |      |          |
| TRE Aireday                                                                                                    |                                                                                                    | 1001                                                            | 2 2347                                                                                                    |                                          |                                              |                                    |               |     |      |          |
| 6428P. C1                                                                                                    | ne)<br>1728P                                                                                                    | View 1                                                          | 2 2017                                                                                                    | Sched P                                  | olicies                                      |                                    |               |     |      |          |
| 8425P, C1<br>7368E, C1                                                                                                    | /17 ► 1                                                                                                    | Jan 10 1<br>View<br>1-day cale<br>Refresh<br>Darren Nye         | a 2017<br>Ndar C<br>Schedules<br>Others                                                                                                    | Sched P<br>Helpful                       | olicies<br>Sites                             | Available                          |               |     |      |          |
| 64399, CT<br>7368E, CT<br>The 61/12,<br>Int version                                                                                                    | /17258P<br>18280<br>/177 PH                                                                                                    | Jan e 1<br>View<br>1-day cale<br>Refresh<br>Garren Ryc<br>Barn  | 2 2017<br>Idar 0<br>Schedules<br>Others                                                                                                    | Sched P<br>Helpful                       | bicies<br>Sites<br>tenance [<br>2pm          | Arailable<br>4pm                   | 6pm           | 8pm | 10pm | TI<br>SY |
| K =      K =     K =     K =     K =     K =     K =     K =     K =     K =     K =     K =     K =     K =     K =     K =     K =     K =     K =     K =     K =     K =     K =     K =     K =     K =     K =     K =     K =     K =     K =     K     | /1725P<br>/1725P<br>/1725P | Jan 10 1<br>View<br>1-day cale<br>Refresh<br>Gerren Rye<br>Barn | 2 0 2017                                                                                                    | Sched P<br>Helpful:<br>Maiv              | tenance [                                    | Azəllable<br>4pm                   | 6pm<br>DAuria | 8pm | 10pm | S        |
| K ≪ 03/12/     K ≪ 03/12/    K      | rel<br>1728₽<br>/127 ► ₩ ■<br>6am<br>0 ■<br>7 ■<br>6                                                                                                    | Jan 10 1<br>View<br>1-day caler<br>Control<br>General Nye       | dar ()<br>Schedules<br>()<br>Others<br>()<br>Sur                                                                                                    | Sched P<br>Helpful :<br>Main<br>12 noon  | olicies<br>Sites                             | Available<br>4pm                   | 6pm<br>DAuria | 8pm | 10pm | S        |
|                                                                                                    | rel<br>1728₽<br>18280<br>6am<br>0 6am<br>0 6am<br>0 6am                                                                                                    | Jan Barris                                                      | dar 0<br>School dan<br>0 thers<br>10 am<br>Sur<br>Sur                                                                                                    | Sched P<br>Helpful :<br>Main<br>12 noon  | olicies<br>Sites<br>Ienance [<br>2pm<br>Rait | Available                          | 6pm<br>DAuris | 8pm | 10pm | S        |
| 42499, c1<br>23682, c1<br>1 → 04/12,<br>101 version<br>1 × 263DS, DA-40<br>1 6425P, C1725J<br>1 × 73682, C182R(<br>uperseded                                                                                                    | rel<br>1728₽<br>18280<br>6am<br>0 6am<br>0 6am<br>0 6am                                                                                                    | Jan 1997<br>View<br>1-day cale<br>Rences<br>Barn<br>Barn        | ndar C<br>Schedules<br>10am<br>Sub-<br>Sub-<br>Sub-<br>Sub-<br>Sub-<br>Sub-<br>Sub-<br>Sub-                                                                                                    | Sched P<br>Helpful :<br>12 noon          | olicies<br>Sites<br>Ienance (<br>2pm<br>mail | Available<br>4pm<br>1              | 6pm<br>DAuria | 8pm |      | S        |
| 44259, C1<br>2682, C1<br>2682, C1<br>2682, C1<br>27682, C1<br>27682, C1225F<br>73682, C18280<br>uperseded                                                                                                    | rel<br>172399<br>182280<br>0<br>0<br>0<br>0<br>0<br>0<br>0<br>0<br>0<br>0<br>0<br>0<br>0<br>0<br>0<br>0<br>0                                                                                                    | Jan Ba T                                                        | Adar Contraction of the second second | Sched P<br>Helpful :<br>Heing<br>12 noon | olicies<br>Sites<br>Lesance [<br>2pm<br>main | Available<br>4pm<br>1 0 0 0 0<br>1 | 6pm<br>DAuria | 8pm |      | S        |
| Addition of the second second | rel<br>1723299<br>182280<br>0 6am<br>0 0 0<br>0 0<br>0 0<br>0 0<br>0 0<br>0 0<br>0 0<br>0 0<br>0 0                                                                                                    | Jan Bar<br>                                                     | 10am<br>maint                                                                                                    | Sched P<br>Helpful 3                     | olicies<br>Sites<br>Lesance [<br>2pm<br>mail | Available<br>4pm<br>1              | 6pm<br>DAuria | Bpm |      | S        |

Simply notify them to check the website for your Flight Share Request details, as in the example below. Members can then sign up for the Flight Share, on the website.

| •••/>                                                             | Flight Share Requests                                                                                 | BSAA × 3 Group E                                                                                      | mail                                                        | ×                                            |                    | 05 Darren |
|-------------------------------------------------------------------|----------------------------------------------------------------------------------------------------|----------------------------------------------------------------------------------------------------|-------------------------------------------------------------|----------------------------------------------|--------------------|-----------|
| e⇒ c                                                              | Secure https://my                                                                                     | schedulemaster.com                                                                                    | /GroupEmail2.asp                                            | x?userid=6842!                               | 58session=20095644 | ☆ 🖸 🛙 🗄   |
| • و                                                               | Blue Sky Aviation A                                                                                   | ssociation, Inc.:                                                                                     | Darren Nye                                                  |                                              |                    | Logaut 🗖  |
| Schedule                                                          | My Account                                                                                            | Resource Info                                                                                         | Group Info                                                  | Help                                         |                    |           |
| Group Emai                                                        | W                                                                                                    |                                                                                                    |                                                             |                                              |                    |           |
| Send Email                                                        | Clear Message                                                                                         |                                                                                                    |                                                             |                                              |                    |           |
| sent to the d<br>selected men<br>that the recip<br>email list. (M | lesignated email addre<br>mber. You will also rec<br>pient addresses will no<br>Max length: 2000 char | send Email when co<br>ass (as selected in th<br>beive a copy of this n<br>of be shown, in an ef<br>o) | e user's preferen<br>nessage as confir<br>fort to prevent a | ces) of each<br>mation. Note<br>buse of your | SYNC               |           |
| From:                                                             | Darren Nye Reply                                                                                      | y To: nye@nyetech.com                                                                                 | 8                                                           |                                              | ]                  |           |
| To:                                                               | Active Users<br>Include suspended                                                                     | users Include n                                                                                       | etired users                                                |                                              |                    |           |
| Subject:                                                          | Sat Jan 28th 2017 Bam to 1                                                                            | lpm - Flight to Sky Manor                                                                             | - in Diamond                                                |                                              | ]                  |           |
| Attachment:                                                       | Choose Files No file cho                                                                              | sen Hax s                                                                                             | ice of attachment: 3Hb                                      |                                              | ]                  |           |
| See the website                                                   | 's Members > Flight Share R                                                                           | lequests                                                                                              |                                                             |                                              | 1                  |           |
|                                                                   |                                                                                                    |                                                                                                    |                                                             |                                              | TIME               |           |
|                                                                   |                                                                                                    |                                                                                                    |                                                             |                                              | SYNC               |           |
|                                                                   |                                                                                                    |                                                                                                    |                                                             |                                              |                    |           |
| Characters le                                                     | eft: 1951                                                                                             |                                                                                                    |                                                             |                                              |                    |           |
| Note: File att<br>a compression                                   | tachments are limited<br>on or 'Zip' utility to pro                                                   | to text, graphic and<br>spare files other type                                                        | other non-execu                                             | table files. Use                             |                    |           |
| the substitute to a second the                                    |                                                                                                    |                                                                                                    |                                                             |                                              |                    |           |

### SEATT EVENTS - VIEWING

¢

To view either your SEATT Event, or other member's events, go to the website "**Members**" section, then "**Flight Share Requests**". You will see any events that were posted such as the example below.

To add your name to someone's SEATT Event/Flight, type in your Username and click REGISTER

The person who posted the SEATT Event will get notified via Email. Any changes he/she makes to the SEATT Event will also be emailed out to anyone registered for the event.

| Ø | Ø | BSAA 💉 C                        | ustomize 📀 1 🛡 0 🕂 New 🖉 Edit Page                                                                      |
|---|---|---------------------------------|----------------------------------------------------------------------------------------------------|
|   |   | Sat Jar                         | 1 28th 2017 9am to 1pm - Flight to Sky Manor -                                                          |
|   |   | in Dian                         | lond                                                                                                    |
|   |   | Description                     | 12                                                                                                    |
|   |   | For any pilot<br>the flight but | s that want to fly, we will split the cost. Just coming along for the ride? My treat for you buy lunch! |
|   |   | Registration                    | opens at 12-01-2017 20:43                                                                               |
|   |   | Registration                    | closes at 28-01-2017 08:30                                                                              |
|   |   | Max Partici                     | pants: 3                                                                                                |
|   |   | Registered                      | Users:                                                                                                  |
|   |   | 1. thalvo                       | brson                                                                                                   |
|   |   | Register fo                     | r this event:                                                                                           |
|   |   | Username:                       | bssysop                                                                                                 |
|   |   | Comment:                        |                                                                                                    |
|   |   | REGISTER                        |                                                                                                    |

### POSTING TO MEMBERS SECTION

To post content in the "**Members**" section, you need to first login, then go to the WordPress Dashboard. Next, click **Post**, then **Add New** as per below. Next, type in the **Title** for your post.

| 🚯 🖞 BSAA 🗭    | 0 + New                |                             | Howedy, Test (                                                  | iser |
|---------------|------------------------|-----------------------------|-----------------------------------------------------------------|------|
| Dathboard     | Dashboard              |                             | Screen Options • Help                                           |      |
| 🖈 Forti       | All Posts              |                             | Quick Draft                                                     |      |
| Comments      | ( Hotel Renner         | III 21 Pages                | Tata                                                            |      |
| 🗟 Sides       | WordPress 4.7.1 rutnin | g Canvas theme.             |                                                                 |      |
| Profile       |                        |                             | What's on your mind?                                            |      |
| F Tools       | Activity               |                             |                                                                 |      |
|               | Recently Published     |                             | -                                                               |      |
| C SEALLEMENTS | Jan 9th, \$150 pre-    | Treasurer's Report #12 2010 | save bran                                                       |      |
| Collapse mena | ian 9th, 5:02 pm       | Archived Videos             | Drafts                                                          |      |
|               |                        |                             | Teasurers Report #12 2016 January 9, 2017                       |      |
|               | Right Now in Forum     |                             | The Treasurer's and the Flight Statistics reports for the month |      |
|               | Discusion.             | Users & Moderation          |                                                                 |      |
|               | \$ forum               | 58 Users                    | WordPress News                                                  | *    |
|               | O topics               | O Middum Topica             | WordPress 4.7,1 Security and Maintenance Release January        | 11   |
|               | D                      |                             | 3017                                                            |      |

By default, a Post will be kept partially hidden from public view; only teaser text will appear to the public. If you want your Post to be fully available to the public, then under "**Post Restriction**", place a checkmark next to "**Unblock this post**". Under "**Publish**", you will see next to "**Visibility**" it will default to "Public". If you want this post private and no teaser text, change "Public" to "**Private**".

| 🔍 🔍 🕒 Edit Poet      | < 85AA — WordPress ×                                        | © Darren                           |
|----------------------|-------------------------------------------------------------|------------------------------------|
| € ⇒ C © www.t        | lueskyaa.com/wp-admin/post.php?post=18278action=edit        | ☆ 🖾 🗉 i                            |
| 🛞 🛱 BSAA 🛡 0         | + New View Post                                             | Howdy, darren 📃                    |
| Deshboard            | Post published. View post                                   | 0                                  |
| 📌 Posts 🔹            | Test Title                                                  | Post Restriction                   |
| All Posts<br>Add New | Permalink: http://www.blueskyaa.com/uncategorized/test-thte | Posts are blocked by default. Edit |
| 9] Media             | 93 Add Media Visual Text                                    | Unblock this post                  |
| Comments             | Paragraph ▼ B I ⊟ ⊟ 44 E ± ± d <sup>o</sup> 22 ⊞ ×          | Publish *                          |
| 🛓 Profile            | Shortcodes + [WP-Members] +                                 | Save Draft Preview                 |
| Collapse menu        |                                                             |                                    |
|                      |                                                             | Move to Trash Publish              |

Under "**Categories**", select the category that most closely relates to your topic. You can also choose more than one category. This controls where the post will appear on the website. For example, Public posts in the three different aircraft categories, will also appear on the Aircraft pages of the appropriate plane.

|               | Diveskysa.com/wp-admin/post.php?post=1827& | action=edit                | R                             | D III       |
|---------------|--------------------------------------------|----------------------------|-------------------------------|-------------|
| ) 🖀 BSAA 🛡 0  | + New View Post                            |                            | How                           | vdy, darren |
| Dashboard     |                                            |                            | Publish                       | *           |
| Posts 4       | Shortcodes + [WP-Members] +                |                            |                               | Preview     |
| I Posts       |                                            |                            | ¶ Status: Privately Published | 4           |
| dd New        |                                            |                            | Visibility: Private Edit      |             |
| Mada          |                                            |                            | m Publish immediately Edit    |             |
| Comments      |                                            |                            | Move to Trash                 | Update      |
| Profile       |                                            |                            | Categories                    |             |
| ' Tools       |                                            |                            | All Categories Most Used      |             |
| Collapse menu |                                            |                            |                               |             |
|               |                                            |                            | Members                       |             |
|               |                                            |                            | Gallery                       |             |
|               | Word count: 0                              | Draft saved at 9:15:18 pm. | Meeting Docs                  |             |
|               |                                            |                            | Misc Docs                     |             |
|               | Canvas Settings                            | *                          | Videos                        |             |
|               | Layout                                     |                            | Uncategorized                 |             |

You should leave the "Layout" and other settings beneath Layout, alone; do not fiddle with them.

Next, paste or type in your content text, in the large white space in the center. It's best to make sure your tab is on "Visual". The "Text" tab will let you see some HTML controls.

Feel free to use the text format controls (bold/italic etc) or the shortcodes if you know how to use them.

| 🗢 🗢 🔹 🗋 Edit Pos | t « BSAA — WordPress ×                                           | 05 Darre                           |
|------------------|------------------------------------------------------------------|------------------------------------|
| ← → C ② www.     | blueskyaa.com/wp-admin/post.php?post=1827&action=edit            | * 5 0                              |
| 🛞 😤 BSAA 🛡 0     | + New View Post                                                  | Howdy, darren                      |
| 2 Deshboard      | Permalink: http://www.blueskyas.com/uncategorized/test-title tex | Posts are blocked by default. Edit |
| 🖈 Posts 🔹        | 43 Add Media Visual Text                                         |                                    |
| All Posts        |                                                                  | Publish +                          |
| Add New          | Shortcodes + [WP-Members] +                                      | Preview                            |
| 2] Media         | -                                                                | Status: Privately Published        |
| Comments         | Enter your descriptive text here.                                | Visibility: Private Edit           |
| L Profile        | Feel free to type several paragraphs                             | m Publish immediately Edit         |
| Tools عام        |                                                                  | Move to Trash Update               |
| Collapse menu    |                                                                  |                                    |
|                  |                                                                  | Categories .                       |
|                  |                                                                  | All Categories Most Used           |
|                  |                                                                  | Members                            |
|                  |                                                                  | Events                             |
|                  | Ward over: 11 Draft asset at 9-16-10 nm                          | Gallery                            |
|                  | there were in the server at a new pro-                           | Meeting Docs                       |
|                  | Canvas Settings                                                  | Videos                             |

If you would like to add a document attachment or image to your post, you can do so by positioning your cursor in the post body where you want it, and then click "Add Media". Then either **Upload Files** [new ones] to the Media Library (every member will be able to see these) or choose from an existing file in the Media Library.

| •                   | 🔍 🗋 Edit Post ( BSAA — )                | WordPress ×         |                                                        | 🕫 Darren         |
|---------------------|-----------------------------------------|---------------------|--------------------------------------------------------|------------------|
| ÷                   | C www.blueskyaa.                        | com/wp-admin/pd     | st.php?post=1827&action=edit                           | ☆ 🔊 🗉 i          |
| $\langle 0 \rangle$ | ☆ BSAA ♥ 0 + New                        | View Post           |                                                        | Howdy, darren    |
| a                   | Insert Media                            | Insert Me           | dia                                                    | ×                |
| *                   | Create Gallery                          | Upload Files        | Media Library                                          |                  |
| A8<br>A0            | Create Video Playlist<br>Featured Image |                     |                                                        |                  |
| 97 F 4 × 0          | Insert from URL                         |                     | or<br>Select Files<br>Maximum upload file size: 10 MB. |                  |
|                     |                                         |                     |                                                        | Insert into post |
|                     | Thank y                                 | rou for creating wi | WordPress.                                             | Version 4.7.1    |
|                     |                                         |                     |                                                        |                  |

The example below is showing you the **Media Library tab** instead of the Upload Files tab. Checkmark the documents or images you want in your post, as per below:

| ) <u>A</u> BEAA ₩ 1 + NE       | w View Post                      |             |                     |             | Howdy, damain                   |
|--------------------------------|----------------------------------|-------------|---------------------|-------------|---------------------------------|
| Insert Media<br>Create Gallery | Insert Media<br>Upload Files Med | dia Library |                     |             | ×                               |
| Featured Image                 | All media items \$               | Al dates \$ | Search madia items. | ATTACHMENT  | DETAILS<br>FullSizeRender-3.jpg |
| Insert from URL                | Leaning-<br>with/WH1000.mev      |             |                     | •           | 91 K8<br>480 × 640              |
|                                | Emma                             | 1           |                     | UR.         | http://www.blueskyas.com/       |
|                                | i- muin                          |             | Change 1            | Title       | FullSizeRender 3                |
|                                | TREASURERS-                      |             | Ter States          | Caption     |                                 |
|                                | 201612.pdf                       | test.pdf    |                     |             |                                 |
|                                |                                  |             |                     | AR Text     |                                 |
|                                |                                  |             |                     | Description |                                 |
|                                | 1 solocted                       |             |                     |             |                                 |

Then scroll the page down, till you see "Attachment Display Settings". Change the Alignment of the image that you want, whether or not it Links somewhere, and you may want to change the Size from Medium to a larger size. The other fields are not necessary. When finished, click "Insert Into Post".

| ·音·BSAA 単立 主 NAA                                                          | View Pest                                                                 |                                  | Howdy, darren                                                               |
|---------------------------------------------------------------------------|---------------------------------------------------------------------------|----------------------------------|-----------------------------------------------------------------------------|
| Insert Media<br>Create Gallery<br>Create Video Playlist<br>Featured Image | Insert Media<br>Upload Files Media Library<br>All media items 1 All dates | E Search media herre. T          | X<br>ms. response unancipal curry<br>the FullSizeRender 3                   |
| Insert from URL                                                           | Leaning-<br>withVM1000.msv                                                | Capt<br>At To<br>Descript        | erd                                                                         |
|                                                                           | TREASURES-<br>REPORT-<br>201612.pdf test.pdf                              | ATTACHMI<br>Alignen<br>Link<br>S | ENT DISPLAY SETTINGS<br>ent None 8<br>Te None 8<br>ine Medium - 300 x 400 8 |
|                                                                           | 1 selected                                                                | -                                | insert into post                                                            |

After inserting an image, you will see it appear in the post body.

Finally, click the **"Publish**" button in the right column. Or if you are updating a page, it will be an **"Update**" button as below.

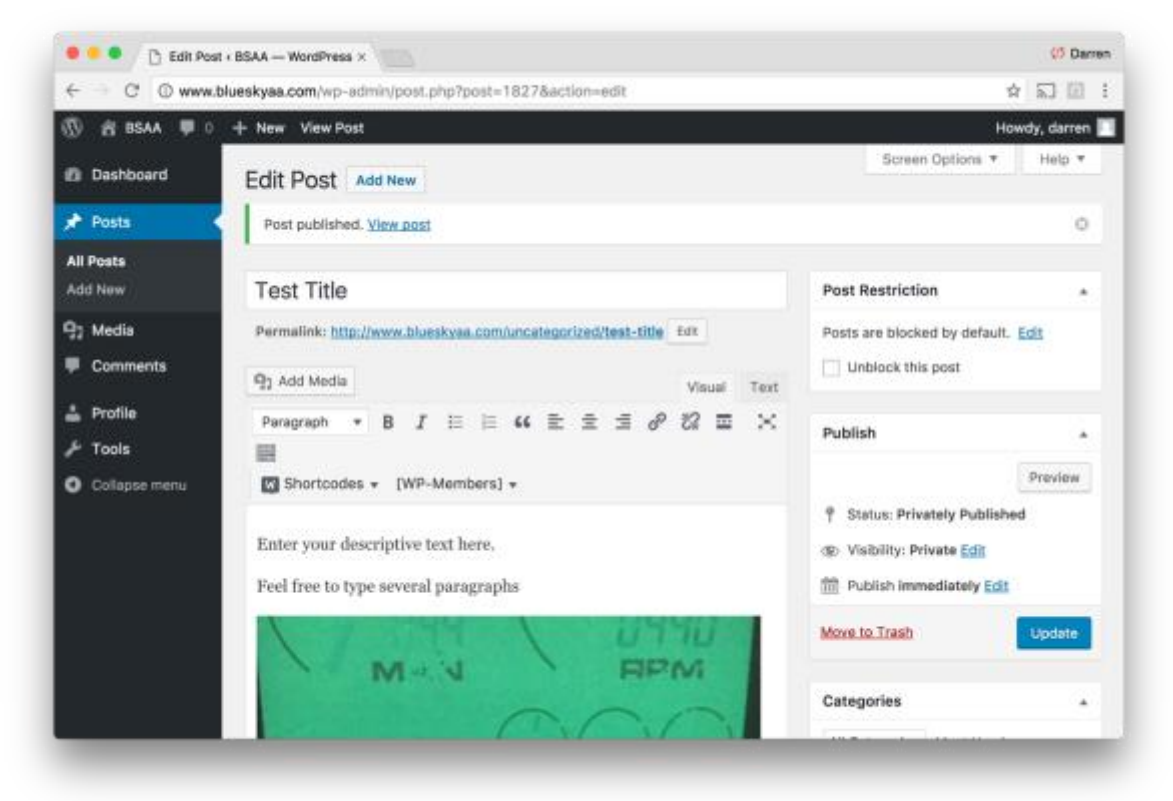

## CREATING A GALLERY

You can create a Gallery in your Post, which basically allows you to display smaller **thumbnails** in your Post, but when viewers click one of the images in your post, a **slideshow** window opens, to play all images.

Although a "Create Gallery" tool exists as part of WordPress, we have added a Plug-In that makes the image gallery more useful. Follow the procedures below, to create a gallery in your Post.

First **Add a New Post** as normal. Decide if you want to **Unblock** it and make the Post and Gallery available to the public. Also click the checkbox to the left of "**Gallery**" in the **Categories** section. Type a description of your Gallery in the center body content area.

| ⑦ ☆ BSAA ♥ 0                                                                                | + New UpdraftPlus                                                                                         | Howdy,                                                                                                    | darren   |
|---------------------------------------------------------------------------------------------|----------------------------------------------------------------------------------------------------|----------------------------------------------------------------------------------------------------|----------|
| Dashboard                                                                                   | Add New Post                                                                                              | Screen Options * H                                                                                                    | elp.♥    |
| 📌 Posts 🔹                                                                                   | Gallery Test                                                                                              | Post Restriction                                                                                                    |          |
| All Posts<br>Add New<br>Categories                                                          | Permalink: http://www.blueskvae.com/uncategorized/gallery-test Est Q2 Add Media Visual Text               | Posts are blocked by default. Edit                                                                                                    |          |
| 9] Media                                                                                    | Paragraph ▼ B I ⊟ ⊟ 66 È ≘ Ξ d <sup>o</sup> 12 Ξ III ×<br>Shortcodes ▼ []Add BWS Shortcode [WP-Members] ▼ | Publish                                                                                                    | •        |
| <ul> <li>Pages</li> <li>Comments</li> <li>Slides</li> <li>Contact</li> <li>Users</li> </ul> | This is the body content area.<br>•Describe your gallery here.                                            | Save Draft     Preview <sup>o</sup> Status: Draft Edit <sup>o</sup> Visibility: Public Edit <sup>m</sup> Publish immediately Edit             Move to Trash |          |
| 回 Settings<br>魚 Topics                                                                      |                                                                                                    | Categories<br>All Categories Most Used<br>Aircraft Skylane N736RE D                                                                                         | *<br>ocs |
| Replies SEATT Events                                                                        | Word count: 10 Draft saved at 1:13:38 am.                                                                 | Gallery<br>Meeting Docs                                                                                                    |          |
| Collapse menu                                                                               | Canvas Settings *                                                                                         | Misc Docs Videos New Content Uncategorized                                                                                                    |          |

Scroll down to the bottom of the page until you see the "**Image Gallery**" section in the middle. Here, click "**Add** gallery images". Keep "Link images to larger sizes" checkmarked.

|                                            |                                          |                                              | motory by the                                                 |
|--------------------------------------------|------------------------------------------|----------------------------------------------|---------------------------------------------------------------|
| 📌 Posts 🔹                                  | Canvas Settings                          |                                              | Misc Docs                                                     |
| All Posts<br>Add New<br>Categories<br>Tags | Layout                                   |                                              | Videos     New Content     Uncategorized     Add New Category |
| 9) Media                                   |                                          | Select a specific layout for this post/page. |                                                               |
| 📕 Pages                                    |                                          | Overrides default site layout.               | Tags 🔺                                                        |
| Comments                                   | Embed                                    |                                              | Add                                                           |
| Sides                                      |                                          |                                              | Separate tags with commas                                     |
| Contact                                    |                                          |                                              | Choose from the most used tags                                |
| 🚢 Users                                    |                                          | Enter embed code for use on single posts and |                                                               |
| 🖉 Tools                                    |                                          | with the Video widget.                       | Featured Image *                                              |
| Settings                                   | SB Child List                            |                                              | Set featured image                                            |
| 🉊 Topics                                   | Image Gallery                            |                                              |                                                               |
| 🚓 Replies                                  |                                          |                                              |                                                               |
| SEATT Events                               | Add gallery images                       |                                              |                                                               |
| 📕 WP File Manager                          | <ul> <li>Link images to large</li> </ul> | er sizes                                     |                                                               |
| -                                          |                                          |                                              |                                                               |

After clicking Add Gallery Images, a page will open, allowing you to either select existing images from the Media Library to use in your Gallery, or you can click the tab to Upload Files and add more images to the Media Library and subsequently your Gallery.

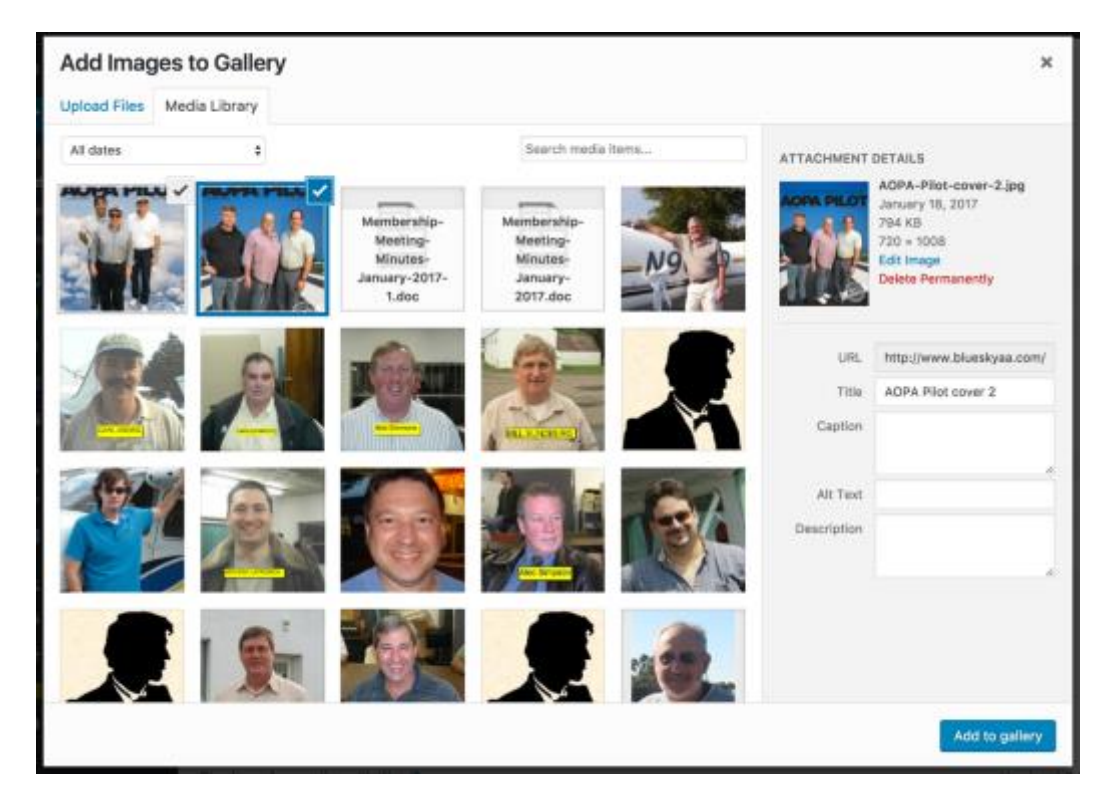

When done selecting multiple images, click the "Add to Gallery" button in the lower right.

After you click "Add to Gallery", you are returned to the Post page and you will see your selected images, appear at the bottom of the Posts page, as per below.

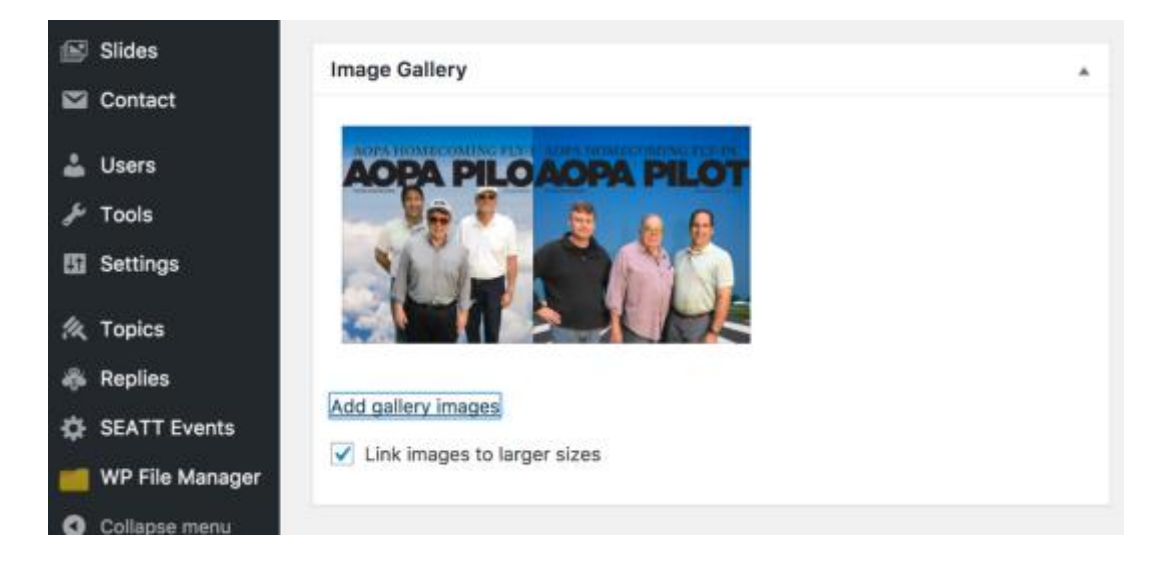

At this point, scroll back up to the top of your Post page and click either **Publish** if your post is new, or **Update** if you are updating an existing Post. If you do not click Publish or Update at this point, your content additions / changes will not be saved.

| 😢 BSAA 🛡 0 🕂 New 🖉 Edit Post                                    | Howdy, darren 📘 |
|-----------------------------------------------------------------|-----------------|
| Blue Sky Aviation Association                                   | Tabl            |
| Home About Us + Alicraft + Apply Links Members + Contact logout |                 |
| Gallery Test                                                    |                 |
| by Darren on January 23, 2017 in Gallery                        |                 |
| This is the body content area.                                  |                 |
| -Describe your gallery here.                                    |                 |
|                                                                 |                 |
|                                                                 |                 |
|                                                                 |                 |
|                                                                 |                 |
|                                                                 |                 |
|                                                                 |                 |

When people view your Post, and they click an image, they are taken to a Slide Show of your Images.

# USING FORUMS

Forums are available in the Members area as well. These are similar to Posts however they are really meant for "threaded discussion" – online discussions between members that are kept hidden from the public (although there is ONE Public forum).

Threaded means that replies to a topic, appear beneath the original topic, and are indented to illustrate that it's a reply to the original.

You do not use the WordPress tool bar or dashboard for the Forums. They are controlled right from the Members > Forums page.

Click the Forums page and you will see the index of Forum Categories

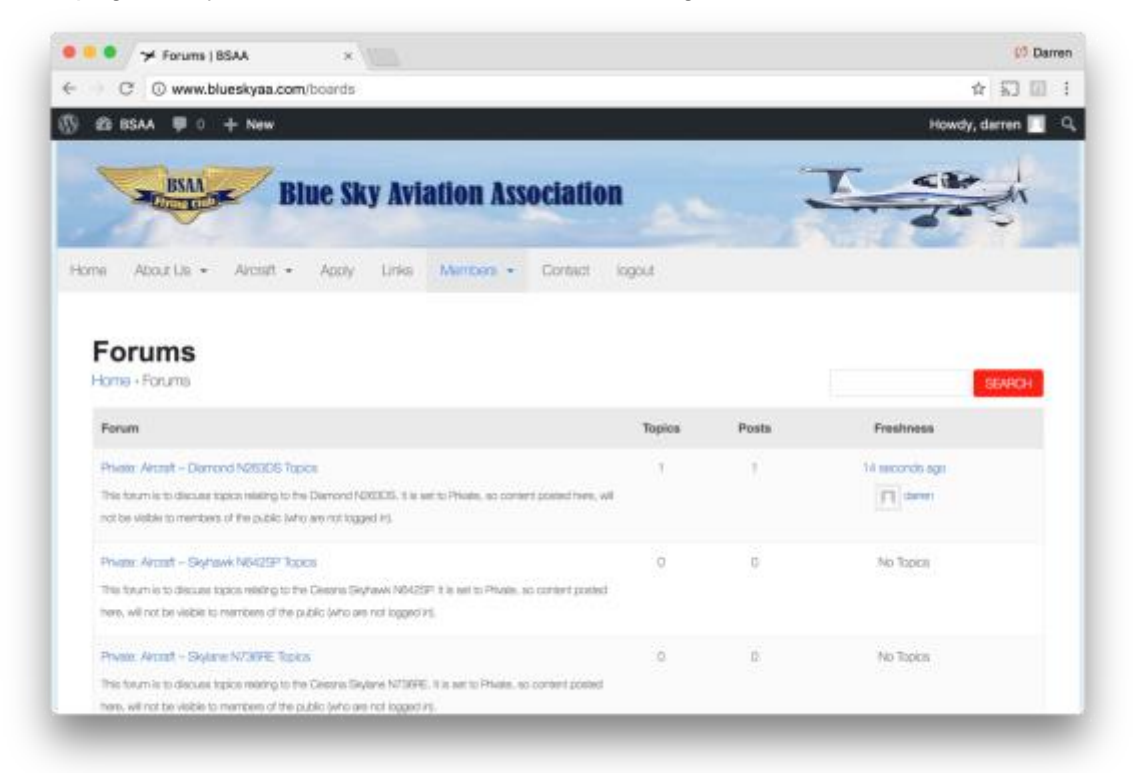

Select a forum that interests you by clicking the name.

You can then read the topics in that forum, or create a new topic.

A forum category may have no topics Feel free to create a new topic.

| 🕨 🔍 🗇 Forum: Private: Aircraft - Dia - 🗴                                                        | (1) Damen         |
|-------------------------------------------------------------------------------------------------|-------------------|
| C 🔘 www.blueskyaa.com/torum/n283da                                                              | ¢ 🗊 🗄 i           |
| § 25 ISAA ♥ 0 + New                                                                             | Howdy, darren 🗾 🤍 |
| Blue Sky Aviation Association                                                                   | Ter               |
| Home About-Us + Alcosit + Apply Links Members + Contact logout                                  |                   |
| Home + Forums - Physics: Already - Diamond N263DS Topics/Subjects                               |                   |
| Pia bean a molo                                                                                 |                   |
| On Softer No spore were found here!                                                             |                   |
|                                                                                                 |                   |
| Dialite New Topic in "Health: Ancell" - Demond N2R3DIS Topica"                                  |                   |
| Create New Yope in "Healt, Acout - Demond ADB3DS Sopes"<br>Topic Title (Moximum Longin: BC):    |                   |
| Create Nave Eape in Thilade: Accurd - Demond ADESDS Sopes"<br>Topic Title (Moximum Longit: BC): |                   |
| Create New Spic in Thirlett, Accurt - Demond ADSIDS Sopes"<br>Topic Tible (Maximum Length: BC): |                   |

Click the red Submit button on the lower right, to submit your topics to the forum.

| 🕨 🔍 🏏 Forum: Private: Aliroraft – Diam 🗴 📃                   | 0 Dam                    |
|--------------------------------------------------------------|--------------------------|
| - > C ( www.blueskyaa.com/forum/n263ds                       | ☆ <u>5</u> 0             |
| ) 23 BSAA ♥ 0 + New                                          | Hawdy, darren 🕅          |
| This is a test                                               |                          |
| Topio Tags:                                                  |                          |
| <ul> <li>Notify me of follow-up replies via email</li> </ul> | 8.64                     |
| © 2016 by Blue Sky Aviation Association                      | Web Design NJ by NyeTech |

# SCHEDULE MASTER TEXT TIP

Login to your Schedule Master, go to: My Account > My Profile

You may wish to input an email address that represents an Email to Text SMS Gateway

Every major cell carrier, allows someone to send an email to a specified domain, that is used for converting an email address to a text message.

For example, ATT's SMS gateway domain is txt.att.net. Thus if my cell phone is 732-555-1212, and I sent an email address to <u>7325551212@txt.att.net</u>, I would receive the email as a text message to my phone.

This is a great way to get alerts to your phone via text, when someone is cancelling a plane reservation. You'll likely get the alert via text before most would read it via email, so the plane could be yours.

| Blue Sky Aviation Association, Inc.: Darren Nye |                        |               |            |       |   |
|-------------------------------------------------|------------------------|---------------|------------|-------|---|
| Schedule                                        | My Account             | Resource Info | Group Info | Help  | > |
| User: My Account Save Refresh                   |                        |               |            |       |   |
| Contact Pile                                    | ot/Personal Status     | Preferences   | Password   |       |   |
| First Name:                                     | Darren                 | MI: L         | Last: Nye  |       |   |
| Home Phone:                                     |                        | Wo            | ork Phone: |       |   |
| Cell Phone:                                     | 732-555-1212           |               | Fax:       |       |   |
| Fax delivery info:                              |                        |               |            |       |   |
| Email1:                                         | nye@nyetech.com        |               |            |       |   |
| Email2:                                         | 7325551212@txt.att.net |               |            |       |   |
| Street:                                         |                        |               |            |       |   |
| City:                                           | Neshanic Station       | State: NJ     | Zip:       | 08853 |   |
| Country:                                        | United States          | 0             |            |       |   |
| Emergency<br>Contact Info:                      |                        |               |            |       |   |
| Add Contact to Address Book                     |                        |               |            |       |   |

To learn what your cell carrier's SMS Gateway domain is, see: <a href="https://en.wikipedia.org/wiki/SMS\_gateway#Email\_clients">https://en.wikipedia.org/wiki/SMS\_gateway#Email\_clients</a>

I recommend using the SMS gateways, not the MMS gateways. SMS is for plain text messaging. MMS can include multi-media/images, but sometimes the MMS gateways do not work that well.